## How to Use Our Counseling Virtual Office (slide/PDF below) and Where You Should Click!

**\*To Begin:** If viewing online, click on the "Present" icon in the upper right hand corner of the google slide page. Then, click the next arrow to proceed to slide #2 (the virtual office)! If viewing the PDF document, click directly on document. Enjoy!

## Where to click:

- Click on: "You've Got Mail" Link to Student Log-in Help
- Click on: Books : Link to sign up for Groups!
- Click on: "Everything" = Link to Cobb Horizon's website
- Click on: Laptop = Link to the Naviance information page
- Click on: The Projector Image (upper right side of office) = Link to the Cobb Works website for employment assistance
- Click on: "Stay Calm" = Link to the virtual Calming Center for helpful resources!

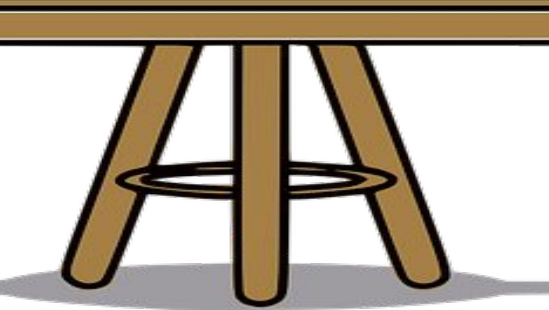

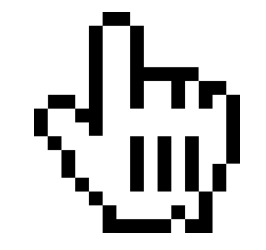

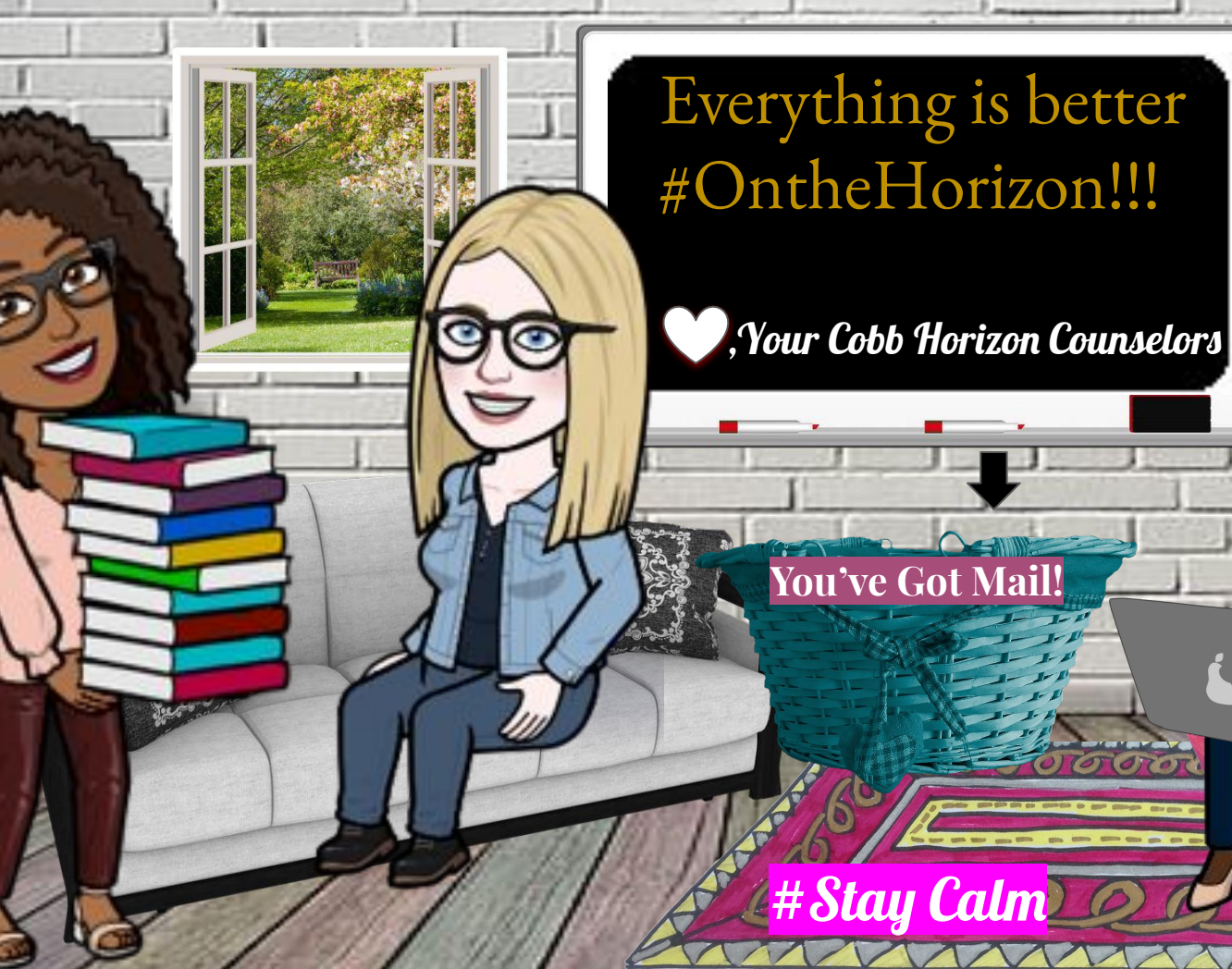

## Everything is better #OntheHorizon!!!

0 0